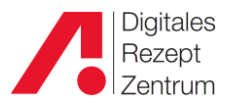

## Mehr Sicherheit für Ihre Daten

Da in ApoOnline personenbezogene (Gesundheits-)Daten angezeigt werden, ist es wichtig, einen sicheren Login zu gewährleisten. Zusätzlich zum bisherigen Login mit Benutzername und Passwort gibt es nun auch die Möglichkeit einer 2-Faktor-Authentifizierung (2-FA).

Um die Sicherheit Ihres ApoOnline-Benutzerkontos zu erhöhen, empfehlen wir Ihnen, die 2-Faktor-Authentifizierung zu aktivieren.

Sie werden dann bei jedem Login nach einem Einmalkennwort gefragt, das mittels einer für iOS- bzw. Android-Mobilgeräte verfügbaren App erzeugt wird.

Sie werden beim Öffnen von ApoOnline gefragt, ob Sie die Zwei-Faktor-Authentifizierung nutzen wollen. Wenn Sie die Sicherheit Ihres Zugangs erhöhen möchten, wählen Sie bitte "Aktivieren".

| ogin                                                                                                    |
|----------------------------------------------------------------------------------------------------|
| Im die Sicherheit ihres ApoOnline-Benutzerkontos zu erhöhen, empfehlen wir Ihnen, die<br>-Faktor-Authentifizierung zu aktivieren. Sie werden dann bei jedem Login nach einem<br>inmalkennwort gefragt, das mittels einer für iOS- und Android-Mobilgeräte verfügbaren<br>app erzeugt wird. Genauere Informationen zur Einrichtung erhalten Sie im nächsten<br>chritt. |
| linweis: Die 2-Faktor-Authentifizierung kann jederzeit über die Benutzerverwaltung<br>leaktiviert werden. Für Administrator-Zugänge muss die Deaktivierung durch die<br>undenbetreuung erfolgen.                                                                                                    |
| Diesen Hinweis nicht mehr anzeigen                                                                                                    |
| Nicht jetzt                                                                                                    |
| Aktivieren                                                                                                    |

Sie benötigen eine Authenticator-App, um die 2-FA nutzen zu können. Laden Sie sich durch Klicken auf den entsprechenden Button (Android oder iOS) rechts die empfohlene Google-Authenticator-App auf Ihr mobiles Endgerät (Smartphone, Tablet), das zur Authentifizierung genutzt werden soll, herunter.

(Sie können allerdings auch eine andere Authenticator-App nutzen.)

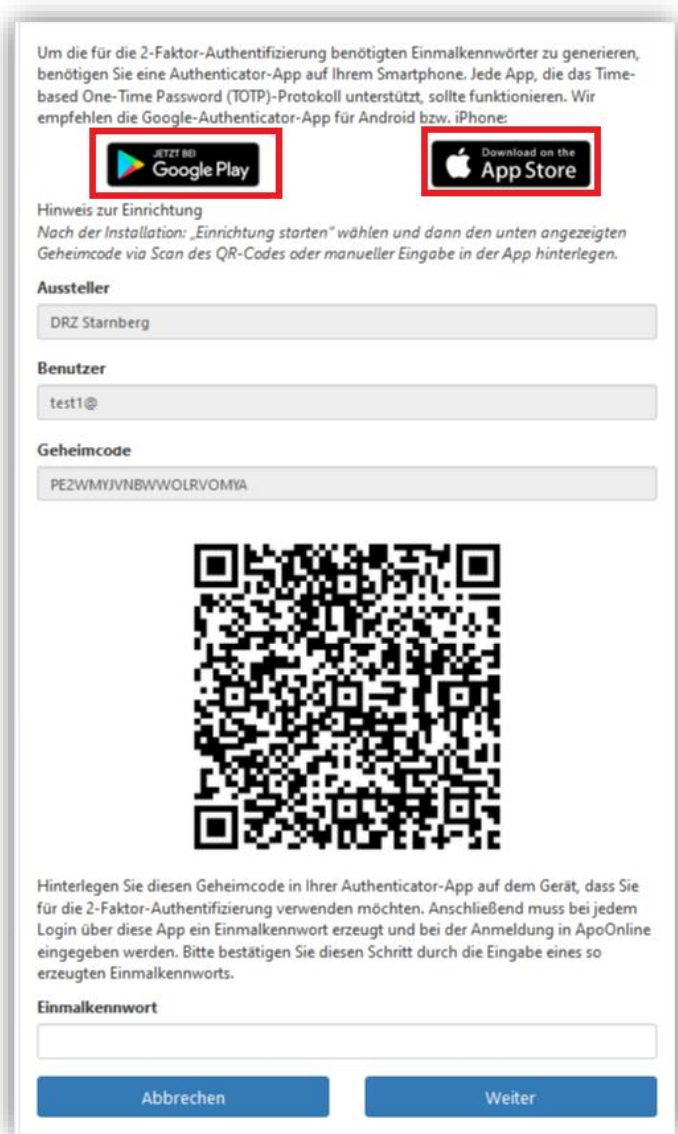

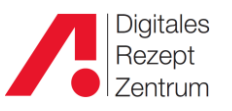

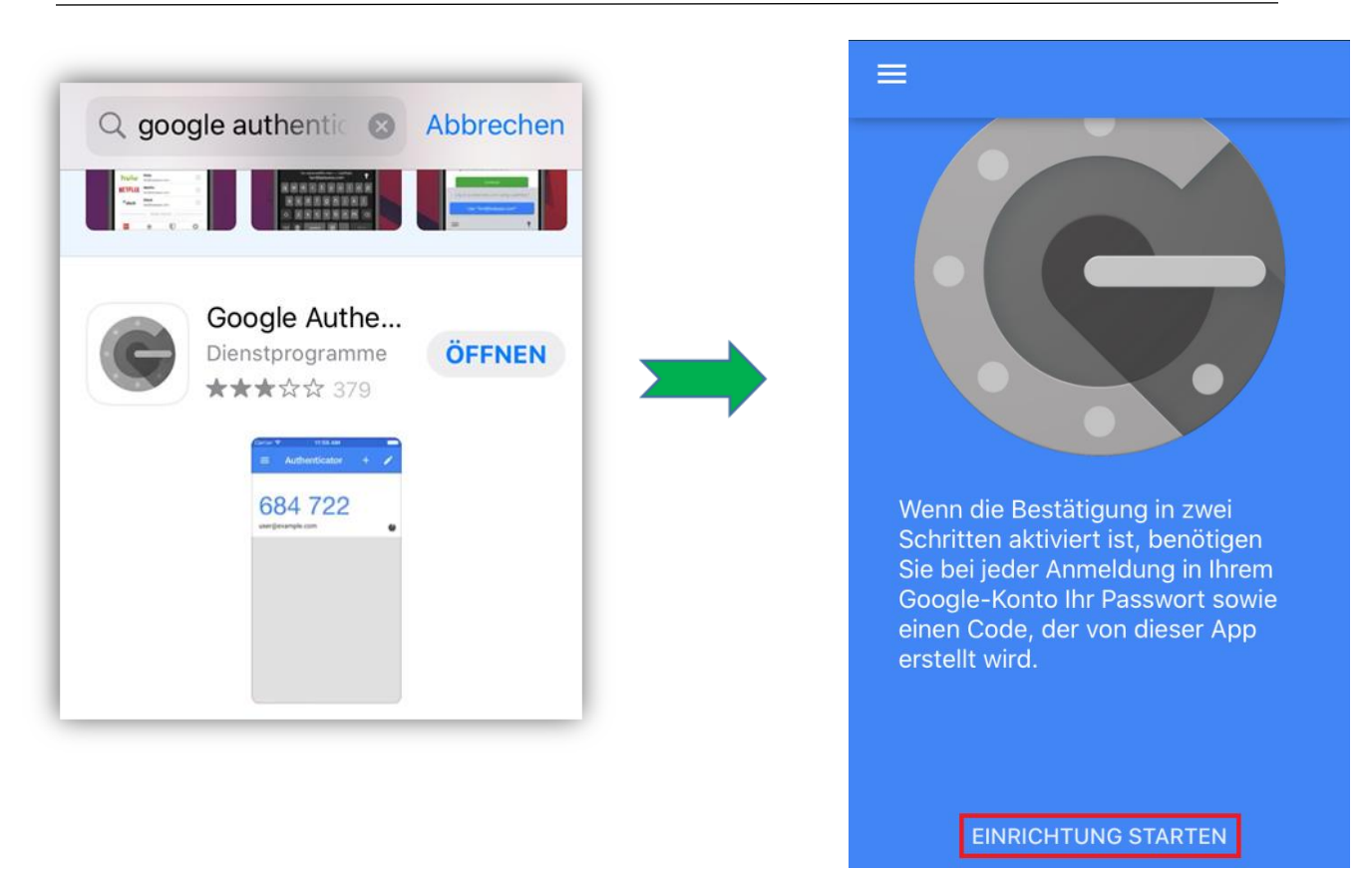

Klicken Sie auf "Einrichtung starten", dann haben Sie die Auswahl, den QR-Code aus ApoOnline zu scannen oder den darüberstehenden Geheimcode manuell einzugeben.

Ist dies geschehen, sehen Sie folgendes Bild:

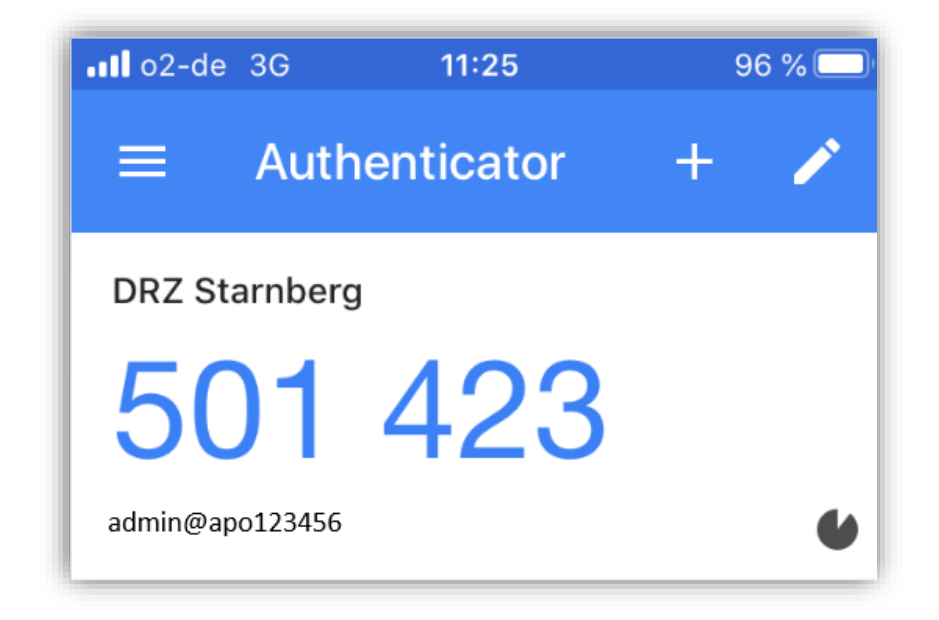

Alle 30 Sekunden wird eine neue 6-stellige Zahl angezeigt, die jetzt als Passwort für die 2-FA-Anmeldung in ApoOnline gilt.

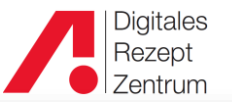

Da Sie bereits mit Ihrem Benutzernamen und dem bisherigen Passwort in ApoOnline angemeldet sind, kommt nun die Anmeldung für die 2-Faktor-Authentifizierung. Geben Sie dazu das sechsstellige Einmalkennwort aus dem Authenticator in das hier rot umrandete Feld ein.

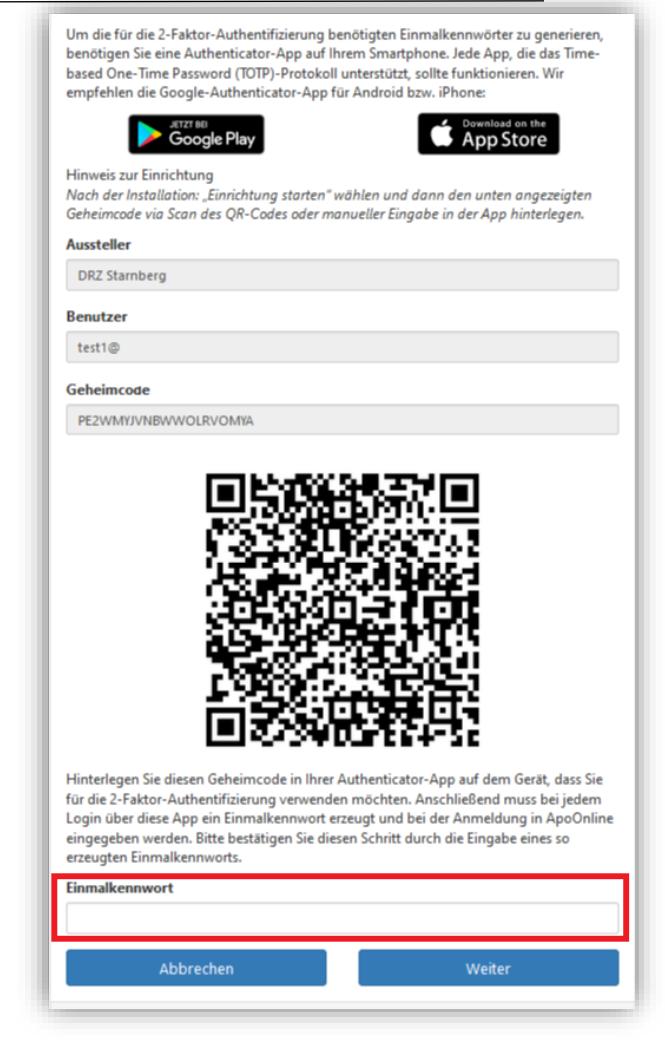

In der Benutzerverwaltung kann für jeden Mitarbeiter die 2-Faktor-Authentifizierung eingerichtet werden.

| Digitales              |   | Benutzerven         | waltung                  |                |                                   |                        |                           |                         |
|------------------------|---|---------------------|--------------------------|----------------|-----------------------------------|------------------------|---------------------------|-------------------------|
| Zentrum                |   |                     | _                        |                |                                   |                        |                           |                         |
|                        |   | Apotheke            |                          |                |                                   |                        |                           |                         |
| Irrläuferapotheke      | ~ |                     |                          |                |                                   |                        |                           |                         |
|                        |   | Münchne<br>82319 St | er Str. 15c<br>itarnberg | Telefon<br>Fax | 08151/4442-686<br>08151/4442-7300 |                        |                           |                         |
| Q, Suche               | < |                     |                          |                |                                   |                        |                           |                         |
| Auswertungen           | < | Administrate        | or                       |                |                                   |                        |                           |                         |
| II Statistiken         | < |                     |                          |                |                                   |                        |                           |                         |
| ℱ Service              | ~ | Login a             | admin@apo                | 2-FA aktiv     | Passwort ändern                   |                        |                           |                         |
| Benutzerverwaltung     |   |                     |                          |                |                                   |                        |                           |                         |
| Rechnungen             |   | Benutzer            |                          |                |                                   |                        |                           |                         |
| Abholpläne             |   | Irrläuferapot       | theke                    |                | Neuer Benutzer                    |                        |                           |                         |
| OnlineTax              |   |                     | Neuer Benutz             | ter            |                                   |                        |                           |                         |
| Upload pRezepte        |   | Legin A             | lest1@                   |                | Number                            | Description literation | D February Auto and Auto  |                         |
| Online-Hilfe           |   | cogin               | istie                    | 2-FA aktiv     | Neues Passwort setzen             | Benutzer loschen       | 2-Faktor-Autn. aktivieren |                         |
| admin@apo100061        |   | Ergebnis            | Benutzer Übersie         | cht            |                                   |                        |                           |                         |
| C Abmelden             |   | Login               |                          | Apotheke       |                                   | erstellt am            | letzte Änderung           | aktivierte Berechtigung |
|                        |   | test1@              |                          |                |                                   | 14.09.2020             | 14.09.2020                | 15                      |
| Impressum              |   |                     |                          |                |                                   |                        |                           |                         |
| Datenschutz            |   |                     |                          |                |                                   |                        |                           |                         |
| ApoOnline 2021.1.0.222 |   |                     |                          |                |                                   |                        |                           | ~                       |

Digitales Rezept Zentrum GmbH

## DRZ aktuell

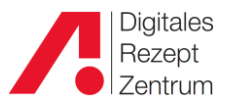

Sobald diese aktiv ist (Häkchen gesetzt \_\_\_\_\_), ist eine Anmeldung nur noch mit diesem Feature möglich.

Genau wie die Aktivierung kann aber auch eine Deaktivierung über das grüne Feld durchgeführt werden. Dies gilt nicht für Administratoren-Accounts; hier kann nur die DRZ-Hotline die Einstellungen zurücksetzen.

Damit ist die Einrichtung der 2-Faktor-Authenifizierung abgeschlossen.

Wird nun ApoOnline geöffnet, meldet man sich wie gewohnt mit Benutzername und dem bisherigen Passwort an.

Statt sofort in das Programm zu springen, kommt ein zweites Anmeldefeld, in das nun das 6-stellige Einmalkennwort aus dem Authenticator eingegeben wird.

| Benutzer | ame   |          |  |
|----------|-------|----------|--|
| admin@   |       |          |  |
| Einmalke | nwort |          |  |
|          |       |          |  |
|          |       |          |  |
|          |       |          |  |
|          |       | Anmelden |  |
|          |       | Anmelden |  |

Nach dessen Eingabe können Sie wie gewohnt mit ApoOnline arbeiten.